| TOEIC Listening & Reading IPテスト                                                                                                    | ↓動作環境外のブラウザでアクセスした場合の画面表示<br><sup>(13)</sup> <sup>(13)</sup>                                                                                   |
|----------------------------------------------------------------------------------------------------|----------------------------------------------------------------------------------------------------|
| イノフ1ノマ、映マーユアル                                                                                                    | TOEIC" Program <ipテスト (オンライン)="">受験者サイト く注意&gt;</ipテスト>                                                                                        |
| ①二松学全大学ホームページトに掲載している                                                                                                    | MacのハソコンでSafariからアクセム<br>した場合等、動作環境外のため、以下                                                                                                    |
| 「TOEIC Listening & Reading IPテスト(オンライン)受験用のURL」にアクセス                                                                                                    |                                                                                                    |
| ②画面下部(赤枠)の【ログイン方法について】を参昭のうえ、                                                                                                    |                                                                                                    |
| 「学部・ID・パスワード」を選択・入力して「ログイン」をクリック。                                                                                                    | 18 2017/07/07/10 1989 00-12 10 #AERU-ビスRA/FRENCH/128A,<br>2017/07/07/07 10 #AERU-ビスRA/FRENCH/128A,<br>2017/07/07/07 10 #AERU-ビスRA/FRENCH/128A, |
| TOEIC <sup>®</sup> Program <ipテスト(オンライン)>受験者サイト</ipテスト(オンライン)>                                                                                                    | 2009-02741 (19) +411 (10)-44 (2010)<br>0.00-5-2-2-2-100-14 (40)-6-3 (00)-6-4 (2010)<br>10/9-0.014-5-9-10                                       |
| ログイン                                                                                                    |                                                                                                    |
| 【ログイン方法について】<br>以下3点を選択および入力の上、ログインボタンを押してください。                                                                                                    | ③初回山クイン時はハスワートの変更か必要。ハスワートを変更のつえ、「达信」をクリック。                                                                                                    |
| 【ご注意ください!!】<br>■2回目以降1コログインする際は、ご自身で設定したパスワードをお使いださい。<br>短回以上ログインに失敗するとロックがかかります。その場合は30分経ってから再度正しくログインしてください。                                                                                                    |                                                                                                    |
| 案内されている終了時刻にゆみのテスト支援してきません。<br>■受験の増払、Windowsのパシコンをお使いください。使用するパンコンがMacの場合は、ブラウザとしてGoogle Chrome                                                                                                    | - עניאר ער דכע וינאאותניא<br>- עניאר ער דכע וינאאותניא                                                                                         |
| Safariでは受教できません。MadにGoogle Chromeが入っていない場合は、Google Chromeをインストールした上で受教し なお、スマートフォンでは受教できません。 プルダウンメニューから                                                                                                    | TOEIC <sup>®</sup> Program <ipテスト(オンライン)> 受験者サイト</ipテスト(オンライン)>                                                                                |
| ■テスト結果の確認こついて<br>必要に応じて、以下のテスト結果確認期間中に以下のURLへアクセスし、ご自身のテスト結果をご確認ださい。<br>テスト結果についてはPDF形式で可刷・保存が可能です。<br>brew (ware (ware (ware builded) and a builded)<br>brew (ware (ware (ware builded) and a builded)                                                                                                    | PW設定フォーム                                                                                                    |
|                                                                                                    | 必要事項をご入力の上、送信ボタンを押してください。                                                                                                    |
| 確認のためには、テスト受験時に使用する(Authorizationコード)とご自身で変更設定されたり(スワード)が必要です。<br>後uthorizationコード)とご自身で変更設定されたり(スワード)が必要です。                                                                                                    | バスワード **<br>(確認用)                                                                                                    |
| 《Authorizationコード》を忘れた場合は、このページからロヴインすれば確認できます。<br>「テスト結果確認期間」を過ぎますとテスト結果の確認はできなくなりますのでご注意ください。                                                                                                    | 英数記号から2種類以上、8文学以上16文字以下                                                                                                    |
| にのページのロヴイン方法<br>1.学部<br>ID                                                                                                    | 送信                                                                                                    |
| 2.10 進学予定である学部学科の                                                                                                    |                                                                                                    |
| 3. http://wikian.com/distance/state/state/s | 英数記号から2種類以上、8文字以上16文字以下で設定。                                                                                                    |
| パスワード再設定ページで設定したパスワードは、今後のログイン時に、このなので、メモに接えておくなど大い<br>変更したパスワードを忘れてしまった場合は、受験できなくなりますの                                                                                                    | 変更したパスワードは、再ログインおよび結果確認時に必要になります。                                                                                                    |
| <2回目以降ロダイン時><br>上記の初回ロダイン時に再設定したパスワードを入力してんださい                                                                                                    | メモをとるなどして絶対に忘れないこと!                                                                                                    |
| 7世 バルスワート<br>半角大文字「N」+生年月日(西暦)                                                                                                    | ※忘れた場合は自身での東設定ができないため、ヘルプデスクにご連絡ください                                                                                                    |
| ■ を入力してください(計9桁)<br>(個) 2005年1月1日の埋全                                                                                                    | ※ログイン情報入力を5回ミスすると、30分間ログインできなくなります。                                                                                                    |
| → N20060101                                                                                                    | 再度時間をおいて、ログインするようにしてください。                                                                                                    |
|                                                                                                    |                                                                                                    |

# ④アンケートに回答し、「確認画面へ進む」をクリック。 ※アンケートは直感で、あまり時間を掛けずに回答してください。 ※「属性(1~6)アンケートについて」は入力不要です。

| 属住(1~6)<br>アンケートについて | 以下の入力ルールを参照の上、入力してください。<br>入力ルール                                                                                                    |                                                                                                    |          |
|----------------------|----------------------------------------------------------------------------------------------------|----------------------------------------------------------------------------------------------------|----------|
| 第(注)                 | 選択してください *                                                                                                    |                                                                                                    |          |
| 厭性2                  | [ 遊択してください *]                                                                                                    | 属性(1~6)ア                                                                                                    | シケートについて |
| 關性3                  | 潮沢してください *                                                                                                    |                                                                                                    |          |
| 属性4                  | 遊択してください *                                                                                                    | 属性1~6は入                                                                                                    | 、力不要です。  |
| 關住5                  | 潮沢してください *                                                                                                    |                                                                                                    |          |
| 關住6                  | 潮沢してください *                                                                                                    |                                                                                                    |          |
| 個人情報の同意 🕷            | ◆気熱により取得した容符の個人情報はTOED Program <pラスト(<br>ド結果の発行、TOED Program 電量ラストの利用状況の把握、ラスト)<br/>の資料作成、その他協会事業・新聞制度、資地団体のご要認によるデ<br/>合わせたり加工・分析を含むしに利用します。<br/>◆気熱者情報、テスト結果、アンフト・回答時にこ人力ルパな況いた情<br/>されます。実施団体とTOED Program <pfアストポップ・パンの方利< td=""><td>オンラインシの実施・企画・改善、採点、テス ・<br/>イログラムの残酷(向上、英語能力向上の)との<br/>(一分加工・分析(TCED) Programの種テストと<br/>8. 受験状況に関する情報は実施(団体)と提供、<br/>い込みを打つ団体(以下、申込団体)が増発。 ・</td><td></td></pfアストポップ・パンの方利<></pラスト(<br> | オンラインシの実施・企画・改善、採点、テス ・<br>イログラムの残酷(向上、英語能力向上の)との<br>(一分加工・分析(TCED) Programの種テストと<br>8. 受験状況に関する情報は実施(団体)と提供、<br>い込みを打つ団体(以下、申込団体)が増発。 ・ |          |
|                      | □上記に同意した上であ進みください。                                                                                                    |                                                                                                    |          |
|                      | 戻る 確認面面へ進む                                                                                                    |                                                                                                    |          |

### ⑤「アンケート確認画面」で入力内容を確認。(以下画像は一部分のみ抜粋) 問題なければ「回答完了」、修正が必要なら「内容修正」を押す。

| アンケートはまた完了してし<br>以下内容に問題がなけれに | ///。<br> 落売了ボタンを押して下さい。 |  |
|-------------------------------|-------------------------|--|
| <i>7</i> 40 <b>*</b>          | 大学                      |  |
| ₩ <b>2</b>                    | 1年在学                    |  |
| 事前に団体ご担当者より                   | 「夢った場合のみ入力なさい。          |  |
| 居住1                           |                         |  |
| 属住2                           |                         |  |
| <b>R</b> (13)                 |                         |  |
| <b>期</b> (注4                  |                         |  |
| 属(±5                          |                         |  |
| 属住6                           |                         |  |
|                               |                         |  |

⑥Authorizationコード・受験のしおり を確認。

⑦下記いずれかの受験方法を選択。

- ■パソコンで受験する場合(推奨) :「受験する」をクリック
- ■iPadで受験する場合 :「AppStore」から専用アプリをインストール

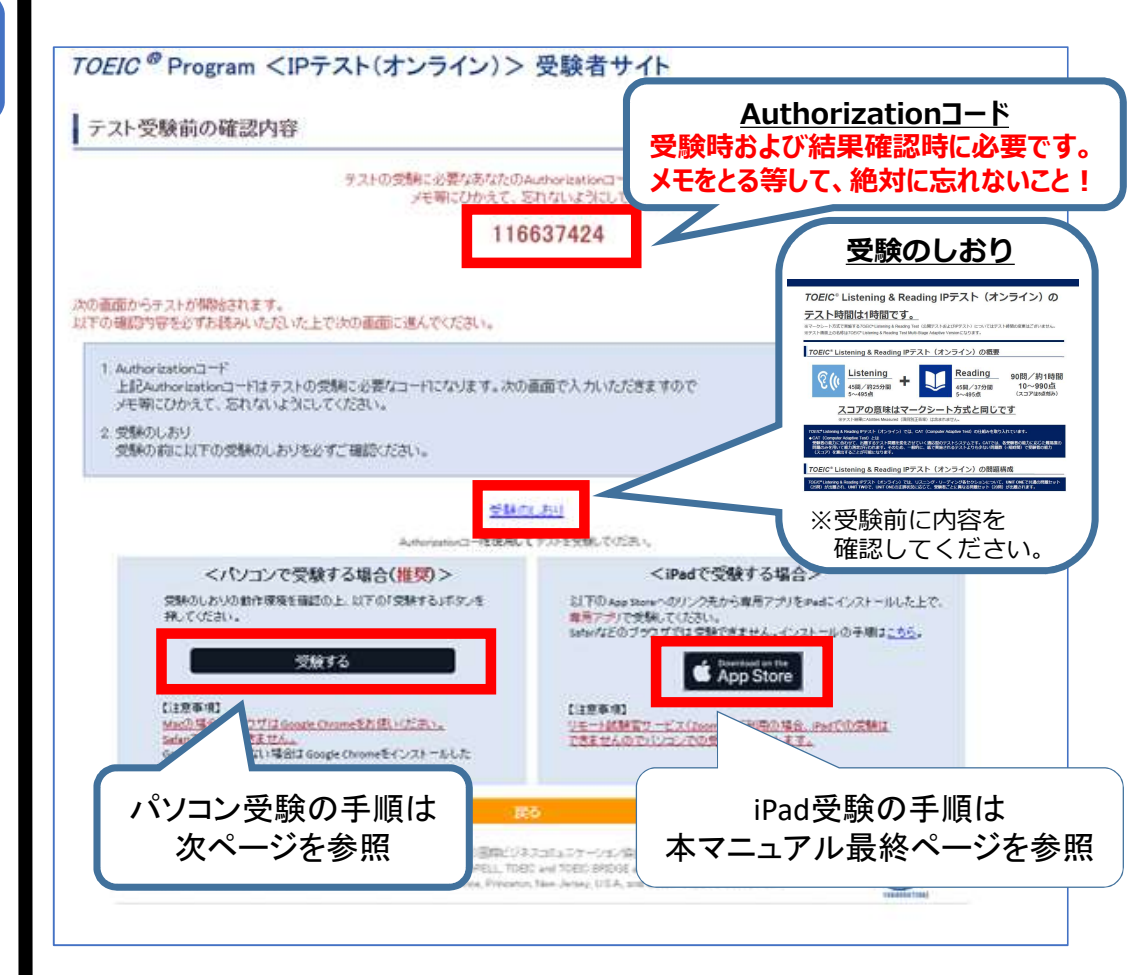

### ⑧以下の流れでテストを開始する。

|                                                |                                                                                                    | ger van<br>ver van generalie van<br>en de de de de de de<br>en de de de de de<br>en de de de de de<br>en de de de de de<br>en de de de de de<br>en de de de de de<br>en de de de de de<br>en de de de de de<br>en de de de de de<br>en de de de de de de<br>en de de de de de de<br>en de de de de de de<br>en de de de de de de de<br>en de de de de de de de de de de de<br>en de de de de de de de de de de de de de |
|------------------------------------------------|----------------------------------------------------------------------------------------------------|----------------------------------------------------------------------------------------------------|
| 1. Authorization Code 入力し、SUBMITをクリック          | 2. Start Test をクリック                                                                                                    | 3. Continue をクリック                                                                                                    |
| (d) the                                        | Concernant and the second and the second and the se | (c) <sup>®</sup> trat:<br>Prohibited Banse                                                                                                    |
| 4. 表示されている遵守事項に同意の上"Yes"を選択。                   | 5. テストセンター実施等に関する説明が 2 画面表示されるので                                                                                                    | 6. 禁止事項を確認し Nextをクリック                                                                                                    |
| Next をクリック                                     | いずれも Next をクリック                                                                                                    |                                                                                                    |
| E Testing the Volume                           | Concernant and the second second seco | € 7 TOLE Literating                                                                                                    |
| 7. 右上のVolumeをグリックし、カーソルを上下させ希望の音量              | 8. テスト概要が音声で流れたあと、自動で画面が進みます。                                                                                                    | 9. Listening テストが始まります。                                                                                                    |
| に調整。Nextをクリック。<br>※環境によって、音声が出るまでに 1~2 分かかります。 |                                                                                                    | 音声に従ってテストを進めてください                                                                                                    |
| ※テスト本編に支障が出ますので、ここで音声が聞こえることを                  |                                                                                                    |                                                                                                    |
| 809 WESEL (()にない。<br>この<br>次の                  | 」<br>D画面の右下「Next」をクリックする。<br>の画面から自動でListeningテスト                                                                                                    | と、<br>開始まで進みます。                                                                                                    |

Listening・Reading全問解答後、以下の操作を行ってください。

⑨解答完了後Reviewが表示されるため、画面の右下の「Finish Test」をクリック。

| Review<br>The table below sho<br>answered, marked f | ws you the questions you have<br>or review, or still need to answer. | Кеу | <ul> <li>Ans</li> <li>Mar</li> <li>Not</li> </ul> | wered<br>ked for Review<br>Answered |      |
|-----------------------------------------------------|----------------------------------------------------------------------|-----|---------------------------------------------------|-------------------------------------|------|
| 1                                                   | 26                                                                   |     |                                                   |                                     | -    |
| 1                                                   | 27                                                                   |     |                                                   |                                     |      |
|                                                     | 28                                                                   |     |                                                   |                                     | _    |
|                                                     | 29                                                                   |     |                                                   |                                     |      |
|                                                     | 30                                                                   |     |                                                   |                                     | - 11 |
|                                                     | 31                                                                   |     |                                                   |                                     | _    |
| 1 million (1997)                                    | 32                                                                   |     |                                                   |                                     | - 11 |
|                                                     | 33                                                                   |     |                                                   |                                     | _    |
| 1                                                   | 35                                                                   |     |                                                   |                                     |      |
|                                                     |                                                                      |     |                                                   |                                     |      |

⑩「This is the end of the test」と表示されるので、右下「Next」をクリック。

⑪「Congratulations!」と表示されるので、右下「Next」をクリック。

## ②以下のようにスコアが表示されるため、確認できたら画面を閉じる。(終了直後時点では、結果のダウンロードはできません。)

| Your <i>TOEIC</i> ® Listening and Reac | ling Results: |        |  |
|----------------------------------------|---------------|--------|--|
| Listening                              | Reading       | Total  |  |
| 5 5 10                                 |               |        |  |
| 画面を閉じる前に、ス                             | マンクション        | を必ず確認! |  |
| ※スコア表示前に閉                              | じると正常に結果登録    | されません。 |  |

### 受験終了後の結果確認方法

①3月22日(土)AM10:00以降、

受験用URL内「テスト結果の確認について」のURLからログイン https://area18.smp.ne.jp/area/p/nasj9mfqbk0qhlgm2/hik Afc/login.html

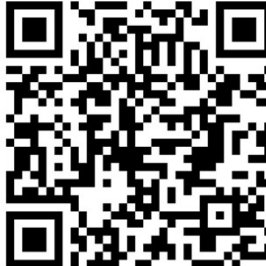

※上記結果確認用URLは、二松学舎大学ホームページ上にも掲載しています。

| ETS. TOEIC.                                                                     | <u>Authorizationコード</u>                         |
|---------------------------------------------------------------------------------|-------------------------------------------------|
| <i>TOEIC</i> <sup>@</sup> Program <ipテスト(オンライン)> 受験者サイト<br/>ログイン</ipテスト(オンライン)> | テスト受験時に使用した<br>Authorization Codeを<br>入力してください。 |
| バスワード再発行はこ55<br>Authorizatioコード                                                 | <u>パスワード</u>                                    |
| )12ワード<br>ログイン                                                                  | 再設定したパスワードを入力<br>してください。                        |

### ②「テスト結果確認」をクリックする。

|             | TOEIC Listening & Reading Test |
|-------------|--------------------------------|
| 申込醫号        | OTLR000077                     |
| 実施団体名       | アイ・アイ・ピー・シー                    |
| テスト実施開始日    | 2019年6月26日                     |
| テスト実施終了日    | 2019年6月28日                     |
| 受除者情报登録期限   | 2019年6月26日                     |
|             | 国際 花子                          |
| 氏名()要字)     | 国際 花子                          |
|             | KOKUSAL HANAKO                 |
|             | 女性                             |
|             | 2000年1月1日                      |
|             | nikhhara@ibc~skbalons          |
| 党联番号        | 1234567880                     |
| 36 <b>0</b> | 1004                           |

# ③「テスト結果印刷」をクリックする。 右側のPDFが表示され、ファイルの保存や印刷ができます。 ※結果確認期間は <u>2025年4月30日(水)まで</u>ですので注意してください。

| ETS TOEIC                                                                   |                                                                                                    |              |          | ログアウト                                                                                         | ETS TOEIC.                                                                                                    | TOEIC® Listening & Reading<br>nal Program (IP) online Test Result                                                                                               |
|-----------------------------------------------------------------------------|----------------------------------------------------------------------------------------------------|--------------|----------|-----------------------------------------------------------------------------------------------|----------------------------------------------------------------------------------------------------|----------------------------------------------------------------------------------------------------|
|                                                                             |                                                                                                    |              | 利用規約   ブ | ライバシーボリシー                                                                                     | 1000000 0000<br>1000                                                                                                    | LISTENING<br>300                                                                                                    |
| <i>TOEIC</i> <sup>@</sup> Program <                                         | (IPテスト(オンラ                                                                                                    | ライン)> 受験者サイト |          |                                                                                               |                                                                                                    | READING 250                                                                                                    |
| テスト結果                                                                       |                                                                                                    |              |          |                                                                                               | Instance         123456789           Insta         KONUSKI IVAAKO           Dev stam         1995/5/1                                                                                                    | TOTAL SCORE<br>550                                                                                                    |
| Institution                                                                 | 71.71.1-                                                                                                    |              |          |                                                                                               | LISTEMING                                                                                                    | - BREIZA BROVERSIJE<br>REGENERATION (2010)                                                                                                    |
| Test date                                                                   | 2019/6/26                                                                                                    |              |          |                                                                                               | 3004時後のスコンドを制用する美術をには一般的には下がら見たが<br>間のります。<br>その後期になって、時に加速が用いくないらかは、熱の空気、用め、<br>者が可能にないて、特定加速が用いくないらかは、熱の空気、用め、<br>その確認のとなって、特別が自然などのかやい用えがあるとかは、肌の                                                                                                    | にしたのいます。<br>この点面をパスコンをお除く着き取りに、一部のになどの表示が<br>部のにお使ったのまた。<br>一部にに使きたななにないては、発展の発展ができる。<br>一部にに使きたななになった。<br>発展になると思いては、発展の発展のが見まっているのまた。<br>一部には、それに使きる発展してまたする。 |
| Name                                                                        | は、中、400000000000 日本の10000000 日本の10000000 日本の10000000 日本の100000000 日本の100000000 日本の100000000 日本の100000000 日本の100000000 日本の100000000 日本の100000000 日本の100000000 日本の100000000 日本の100000000 日本の1000000000 日本の1000000000 日本の1000000000 日本の1000000000 日本の1000000000 日本の1000000000 日本の1000000000 日本の1000000000 日本の1000000000 日本の1000000000 日本の1000000000 日本の10000000000 日本の1000000000 日本の1000000000 日本の1000000000 日本の1000000000 日本の100000000 日本の100000000 日本の100000000 日本の100000000 日本の1000000000 日本の1000000000 日本の10000000000 日本の1000000000 日本の1000000000 日本の1000000000 日本の1000000000 日本の1000000000 日本の1000000000 日本の10000000000 日本の10000000000 日本の1000000000 日本の1000000000 日本の1000000000 日本の1000000000 日本の1000000000000000000000000000000 |              |          | ここの場所のであり、時間に、第、時にとなったから、<br>中のになってくないにまでものであった。<br>、一つかな、またはこうかないたたるの時を発展がいることができる<br>こともある。 |                                                                                                    |                                                                                                    |
| Date of birth                                                               | 2000/1/1                                                                                                    |              |          | このレージルの開始後の一般的な現在世界をためには、<br>Some Descriptor Table 世界してください。                                  | 取した原語が発展(使した意味が分かっている。使用を見合けでき<br>必要がある)がある場合でも、文法的に互いく場合的があっる。<br>このに一いんの問題者の一部的に因素作者るためには、<br>Sour Descriptor Tobatを開始してください。                                                                                                    |                                                                                                    |
| Registration number                                                         | 1234567890                                                                                                    |              |          |                                                                                               |                                                                                                    |                                                                                                    |
| Group code                                                                  | 1234                                                                                                    |              |          |                                                                                               |                                                                                                    |                                                                                                    |
| Your <i>TOEIC<sup>®</sup></i> Listening and Reading                         | e Test Results:                                                                                                    |              |          |                                                                                               |                                                                                                    |                                                                                                    |
| Listeni                                                                     | *                                                                                                    | Reading      | Total    |                                                                                               |                                                                                                    |                                                                                                    |
| 300                                                                         |                                                                                                    | 250          | 550      |                                                                                               |                                                                                                    |                                                                                                    |
| These online scores are intended fo<br>This page is not valid for transmiss | r your informational use only<br>on of scores to an institution                                                                                                    | テスト結果印刷      |          |                                                                                               | TOCIC*Listening & Reading Institutional Pro-<br>rocos*Latence & maning institution in proving the second<br>c/s = - k > Latence And c. Rettles - Cate Categories<br>RettleTite + Sale - Categories - Categories & Restley Tex Second<br>Tex Internet - Categories & Restley Tex Second Tex Second<br>Tex Internet - Categories & Restley Tex Second Tex Second<br>Tex Internet - Categories & Restley Tex Second Tex Second<br>Tex Internet - Categories - Categories & Restley Tex Second<br>Tex Internet - Categories - Categories & Restley Tex Second<br>Tex Internet - Categories - Categories & Restley - Categories & Restley - Restley - Restley - Re | gram (P) online Test Resultに取するご知知<br>思い時に最新的意味():: instiduou Progan、以下(P) のうら<br>こえるテスト編集です:<br>に取りるこれは、それに、<br>などのないためではないたいではないのない。                          |

## <u>よくあるご質問 (FAQ)</u>

Q.大学から案内されたURLにアクセスしても先に進めない。別の学部が表示される。 A.直接入力している場合は、URLの打ち間違いがないか確認してください (スペース が入っていないか等)。 もしくは、二松学舎大学ホームページ上にURLを掲載しておりますので、

もしくは、一位学習大学ホームペーシェにURLを掲載しておりますので、 そちらからアクセスしてください。

Q.テストを開始したが、音が出ない。進まない。

A.以下の動作環境内で受験しているか確認してください。(Safariは対応外です) 音が出ないまま進む等の不具合があれば、 ブラウザを閉じて再ログインしてください。中断した場所から再スタートします。

### 【動作環境(パソコン)】

| OS                      | ブラウザ                | その他                                   |
|-------------------------|---------------------|---------------------------------------|
| ・Windows 10 (64-bit のみ) | ・Google Chrome 最新版  | <モニタの解像度>                             |
| ·Windows 11 (64-bit)    | ・Microsoft Edge 最新版 | 解像度 1024×768 以上、14 インチ以上のモニタを推奨       |
| •macOS 11 Big Sur       | ・Google Chrome 最新版  | <ネットワーク環境>                            |
| •macOS 12 Monterey      | ※Safari は対応しておりません  | LAN: 各コンピュータに 100Mbps                 |
| •macOS 13 Ventura       |                     | WiFi: 54 Mbps 以上。1 アクセスポイントにつき 12 台まで |
| •macOS 14 Sonoma        |                     |                                       |
| •macOS 15 Sequoia       |                     |                                       |

### 【動作環境(iPad)】<u>※スマートフォンには対応していません。</u>

| モデル                                                                                                    | OS          | その他                                                                         |
|----------------------------------------------------------------------------------------------------|-------------|-----------------------------------------------------------------------------|
| <ul> <li>·iPad 第4世代以降</li> <li>·iPad Air 2以降</li> <li>·iPad Pro 第3世代以降</li> <li>※iPad miniについてはモニタサイズが小さいため<br/>推奨しておりません。</li> <li>※上記モデル以前のモデルについては動作検証を<br/>しておりません。</li> </ul> | •iOS 10.2以降 | <モニタ><br>解像度 1024×768以上を推奨<br><ネットワーク環境><br>WiFi<br>※4G等モバイル回線での受験はお控えください。 |

#### <u>※Macのパソコンをご使用の方は、以下の手順に従い、Google Chromeで受験してください。</u>

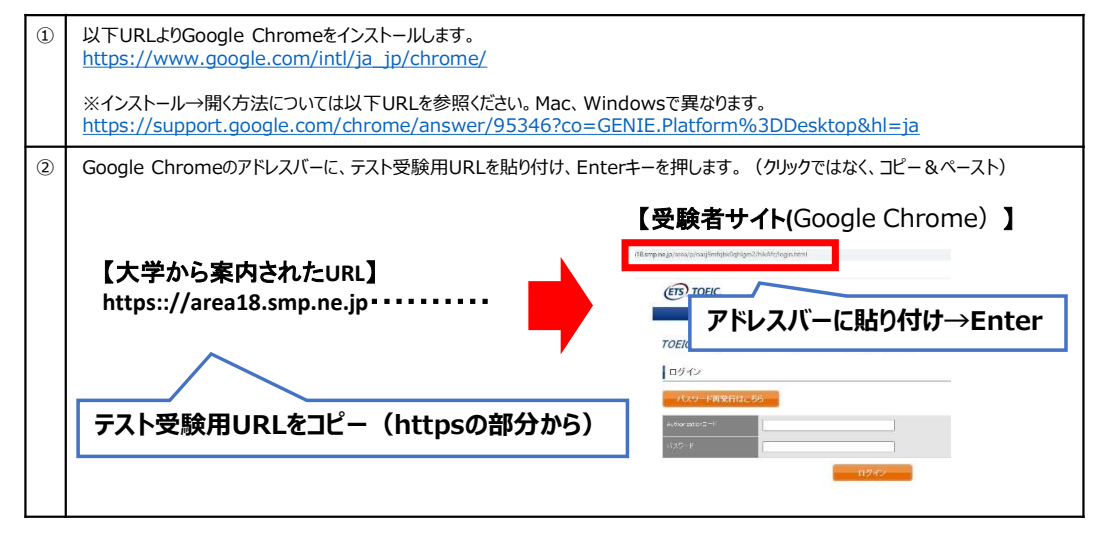

### <u>よくあるご質問 (FAQ)</u>

**Q.**パスワードが分からなくなった。

A.初期パスワードは、N(半角大文字)+ご自身の生年月日(半角数字8桁)です。 ご自身で変更後のパスワードを忘れた場合は、ヘルプデスクまでご連絡ください。

Q.「非SSLでの接続は許可されていません」というエラーが表示されている。 A.静かに手を挙げて、担当の先生を呼んでください。

Q.試験中に画面が動かなくなった。

A.ブラウザを閉じ、二松学舎大学ホームページ上に掲載されているURLから 再度Authorizationコードを入力して再開してください。 中断した場所から再スタートします。

Q.Readingパートで前の問題に戻りたいが「Back」ボタンが見当たらない。 A.Readingパートでは、全ての問題(画面)の右下に 「Review」「Back」「Next」のボタンが付いています。 前の問題に戻るときは「Back」をクリックするか、「Review」をクリック した先のレビューページから、該当問題番号をクリックして戻ることが可能です。 ※レビューページの右下「Finish Test」を押すと、 試験途中でも受験が終了してしまうためご注意ください。 Q.試験を完了したかどうかわからず不安。 A.最後にスコアが出たら試験は完了です。 心配であれば、再度ログインしてください。 「Completed」との表記が出れば完了しています。 ※スコア表示前にブラウザを閉じると、試験未完了(未受験扱い)となるため注意!

Q.スコアをもう一度確認したい。 A.結果確認期間に確認できます。また、PDFの保存や印刷も可能です。 確認可能期間は 2025年4月30日(水) までです。

Q.指定期間を過ぎたが、受験できるか。 A.受験できません。

> <u>◆本FAQを読んでも解決しない場合</u> TOEIC Program <IPテスト(オンライン)> ヘルプデスク (050-1790-7424、平日10:00~17:00)

> > ◆その他ご不明な点がある場合 二松学舎大学 教務課 (03-3261-7406、平日9:00~16:30)

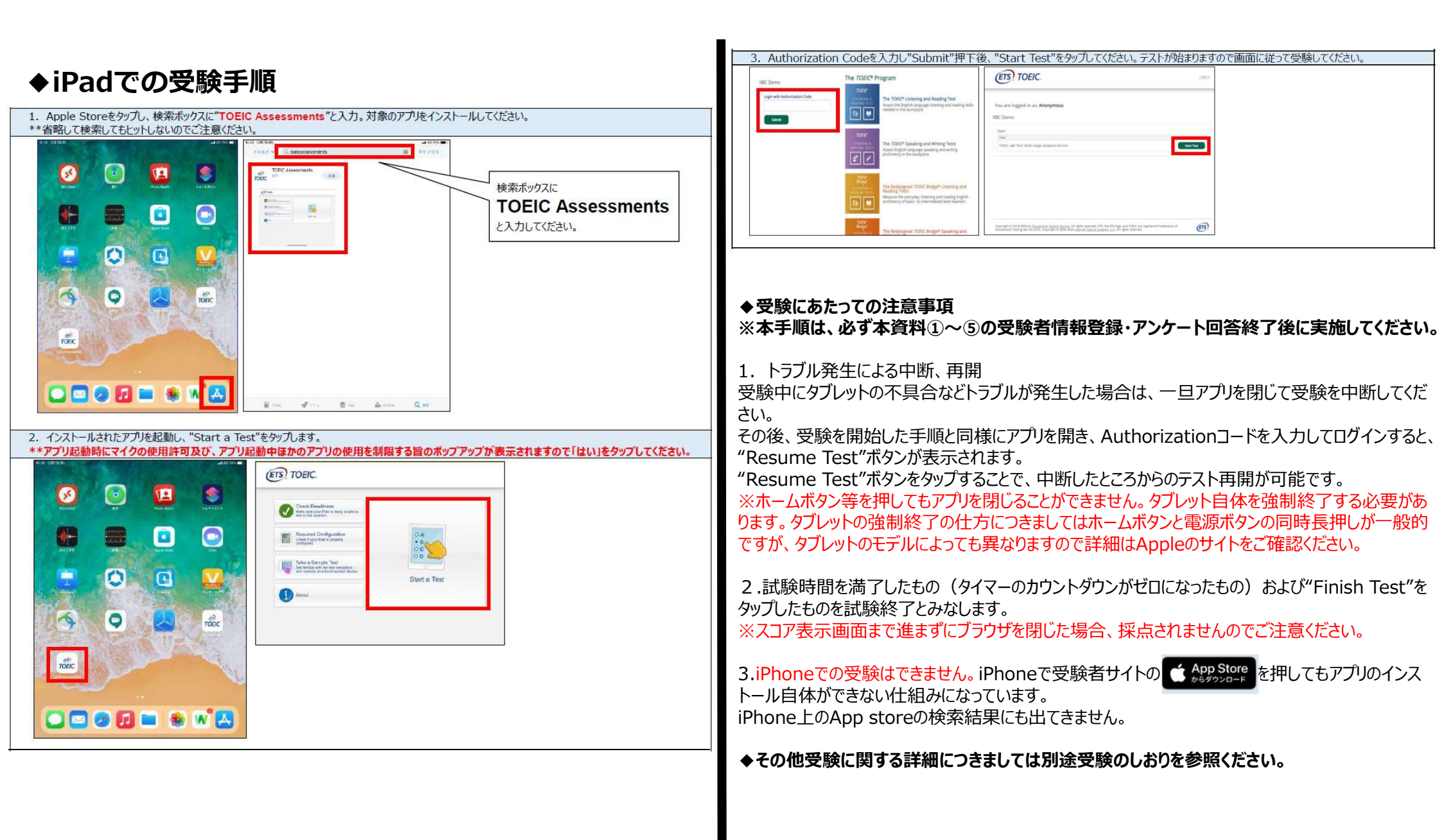